## 電子署名付きEメールの確認方法

## Microsoft Outlookの場合

1. 電子署名の付いたメールを受信すると、「署名者」欄の右側に署名アイコン(赤いリボンマーク)が表示されます。

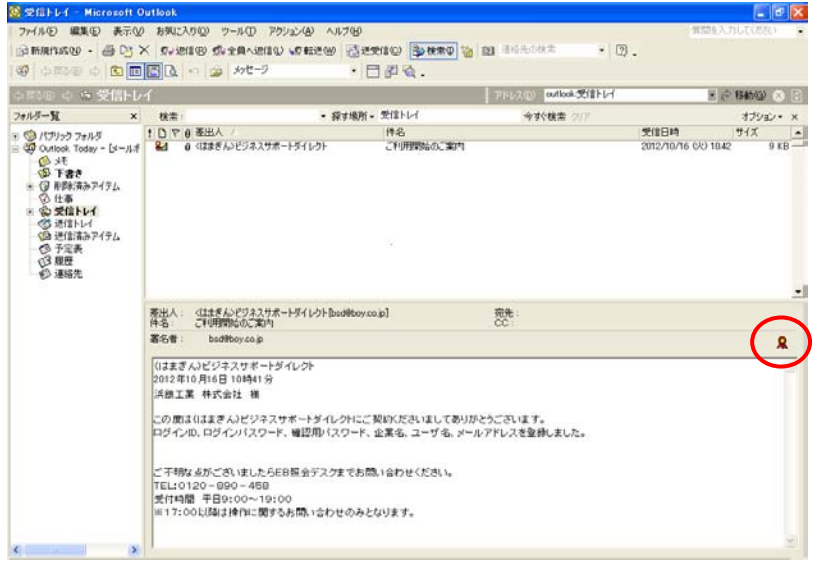

- ※「署名者」欄に、「署名に問題があります。詳細を表示するには[署名ボタン]をクリックしてください」と 表示されたら、そのメールは送信元メールアドレスが偽装されている、メール本文が改ざんされている などの問題があります。悪意のある第三者が送信したメールの可能性がありますので、ご注意くださ い。
- 赤いリボンマークをクリックすると、メールに付加されていた署名の状態を確認する画面が表示されます。
  メッセージを確認し、「詳細」ボタンをクリックします。
- ※ Microsoft Outlook のバージョンが 2003 以降の場合に表示されます。
- 3.「メッセージ セキュリティのプロパティ」画面が表示されます。

「署名者」欄に表示されているメールアドレスが、「bsd@boy.co.jp」または「oshirase@boy.co.jp」と一致していることを確認し、「署名者」をクリックして「詳細の表示」ボタンをクリックします。

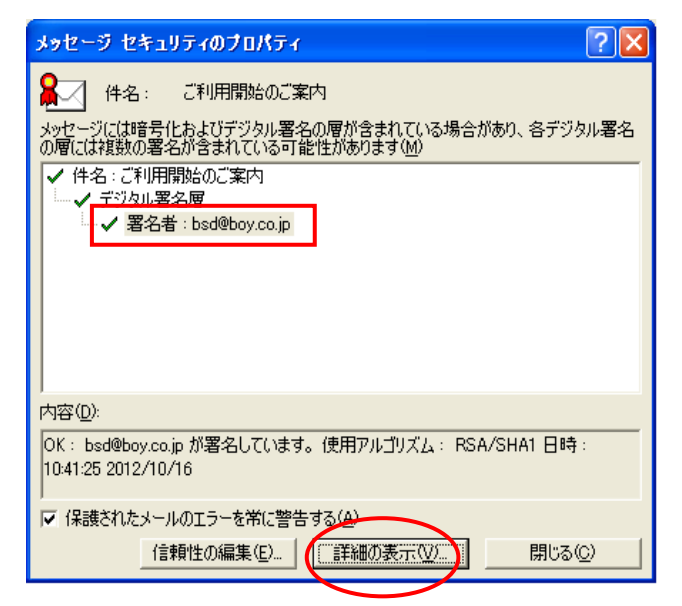

4.「署名」画面が表示されます。 「証明書の表示」ボタンをクリックします。

| 署名 ? 🗙 |               |                                         |  |
|--------|---------------|-----------------------------------------|--|
| 全般 詳細  |               |                                         |  |
|        | 署名情報          |                                         |  |
|        | メゥセージ形式:      | S/MIME                                  |  |
|        | 署名者:          | bsd@boy.co.jp                           |  |
|        | 署名の状況:        | ок                                      |  |
|        | 署名日時:         | 10:41:25 2012/10/16                     |  |
|        | ダイジェストのアルゴリズム | : SHA1                                  |  |
|        | 署名のアルゴリズム:    | RSA (2048-ビット)                          |  |
|        | 証明書の情報        |                                         |  |
|        | 発行者:          | Symantec Class 3 Organizational CA - G2 |  |
|        | 証明書の状況:       | ок                                      |  |
|        |               |                                         |  |
|        |               | 証明書の表示(⊻)                               |  |
| _      |               |                                         |  |

5.「証明書の表示」画面で次の内容をご確認ください。

| 発行先  | The Bank of Yokohama.Ltd.               |
|------|-----------------------------------------|
| 発行者  | Symantec Class 3 Organizational CA - G2 |
| 有効期限 | 有効期限内であること                              |

| 証明書の表示 ? 🔀                                          |  |  |  |
|-----------------------------------------------------|--|--|--|
| 全般 詳細 証明のパス 信頼                                      |  |  |  |
| 副 記明書の情報                                            |  |  |  |
| この証明書の目的:                                           |  |  |  |
| ● 電子メールを1米読する                                       |  |  |  |
|                                                     |  |  |  |
| *詳細は、証明機関のステートメントを参照してください。                         |  |  |  |
| 発行先: The Bank of Yokohama, Ltd.                     |  |  |  |
| <b>発行者:</b> Symantec Class 3 Organizational CA - G2 |  |  |  |
| 有効期間 2012/09/12 から 2014/09/13                       |  |  |  |
|                                                     |  |  |  |
| 発行者のステートメント(S)                                      |  |  |  |
| ОК                                                  |  |  |  |